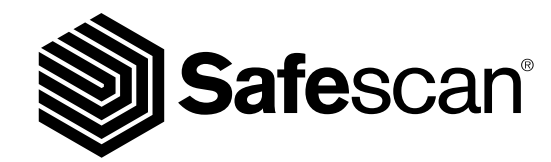

MANUAL English

**MONEY COUNTING SOFTWARE** 

SAFESCAN MCS

### www.safescan.com

## INTRODUCTION

Thank you for purchasing the Safescan Money Counting Software. Combined with the Safescan 6185, 2465-S, 2665 (-S), 2685 (-S) and 2985-SX it provides a complete solution for efficiently storing and processing your cash counting results. Before starting to install and use the software, we recommend that you carefully read this user manual and keep it at hand for future reference.

#### 1. MINIMUM SYSTEM REQUIREMENTS

In order to use the software, your computer needs to meet the following requirements:

- Free disk space: 50 MB
- Memory: 1024 MB
- OS: Win7, Win8, Win10
- Resolution 1024 x 768
- · Network connection to check for available updates.
- USB port

## 2. INSTALLING THE SOFTWARE

Download the software from the provided link, extract the .zip file and double click on **mcSetup.exe** to run the installer. Follow the instructions displayed on the screen, select the software language and the destination folder where you want to install the software.

### 3. ACTIVATING YOUR SOFTWARE

After installing, the software will run as MCS version for 30 days. You can enter your license key at any time. While in trial mode, the software will show the license management screen upon start-up. If you have not entered a license key after 30 days, the software will prompt you to do so in order to continue using it.

To open the License management screen, in the top menu, select File > License (alt + F + L). Fill in the email address used to order the software.

Fill-in the license code you have received. Click on "Accept License"

| License            |                |
|--------------------|----------------|
| Enter_License_Code |                |
| Email              |                |
| License            | Accept_License |
| Current_License    |                |
| License_lssued     |                |

## 4. SCREEN LAYOUT

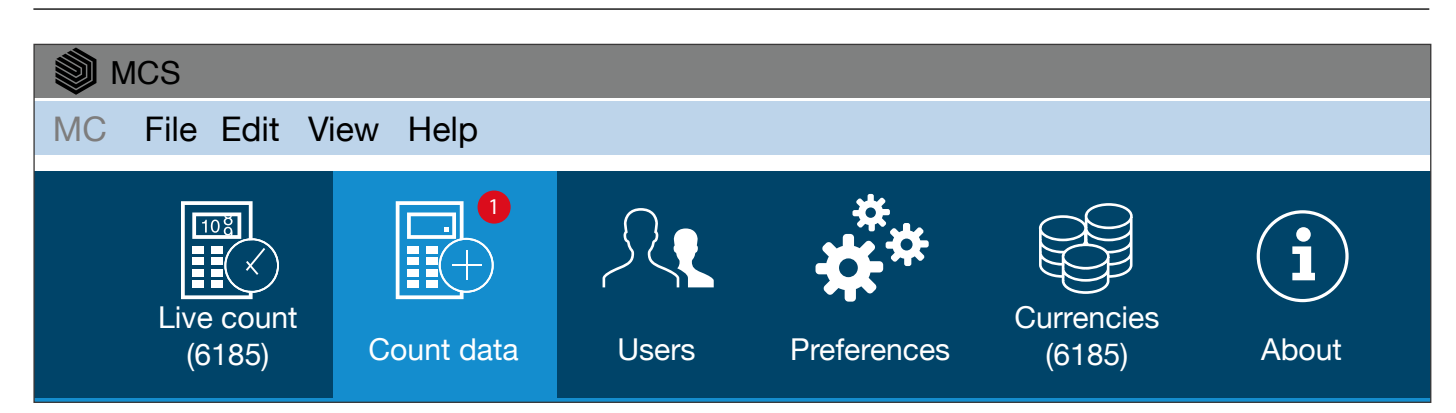

The main screen contains a menu bar and a shortcut bar, which enable you to access all main functions and count data.

## 5. LANGUAGE SELECTION

During the installation you were able to select the desired language. If the selection was correct, you can proceed directly to the next point. If you wish to change your language please follow the instructions below.

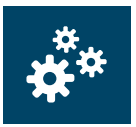

In the top menu, select File -> Preferences, or click on the "Preferences" icon in the shortcut menu bar (alt + F + P).

| 1 | Language   |   |
|---|------------|---|
|   | Français   | • |
|   | English    |   |
|   | Nederlands |   |
|   | Deutsch    |   |
|   | Français   |   |
|   | Español    |   |
| 1 | Italiano   |   |
|   | Polski     |   |
|   | Português  | • |

Select your language in the Language drop-down list

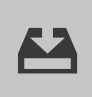

Click on the "Save" icon.

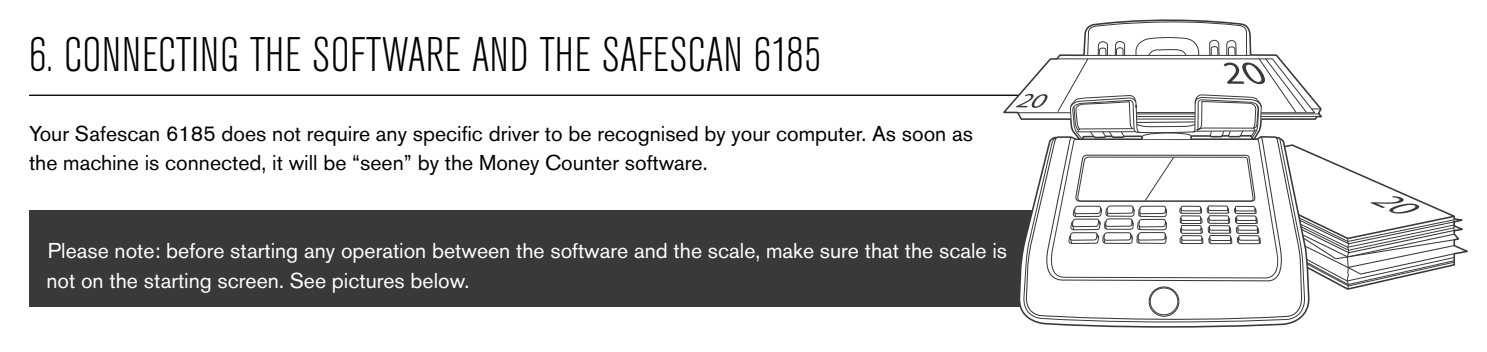

The software will now check again for differences. If no difference is found, it will display the message 'No changes found'. Your user(s) is now synchronised with the software and the device.

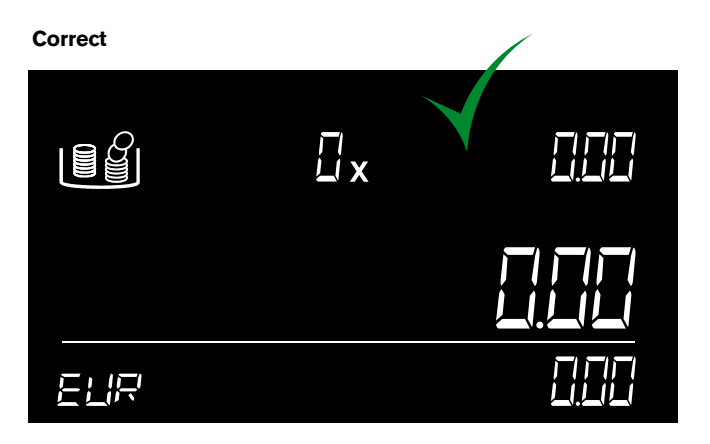

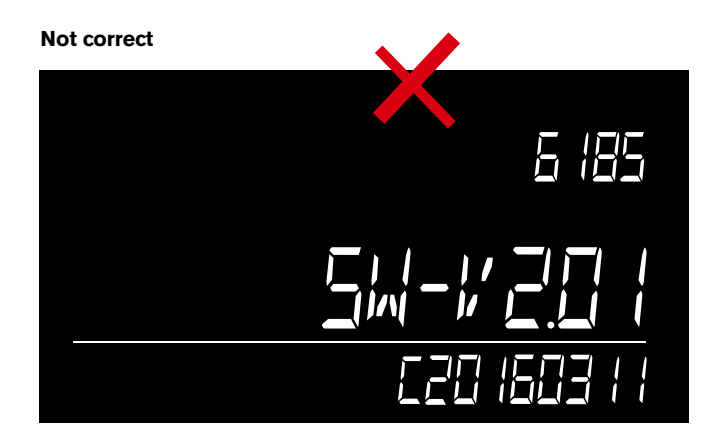

#### www.safescan.com

# 6.1 GETTING COUNT DATA FROM THE DEVICE

Power on the machine and connect it to the PC.

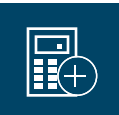

In the top menu, select Report -> Count Data, or click on the "Count Data" icon in the shortcut menu bar (alt + R + C).

The software will download all counts stored into the memory of the machine. Those counts will be displayed in the "To be approved" section. Once the counts have been downloaded to the software, they are erased from the machine.

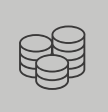

You can review the details of those counting results before approval or removal

It is also possible to add a comment and link the count to a user directly in the table.

Please note: before starting any operation between the software and the scale, make sure that the scale is not on the starting screen.

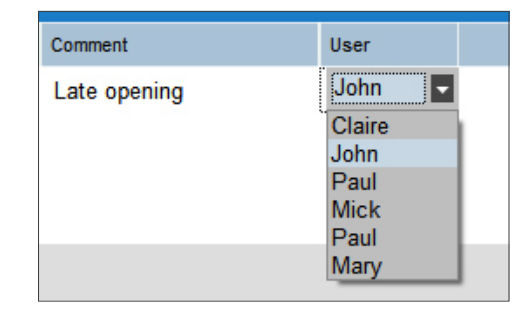

## 6.2 LIVE COUNT

| MCS                  | fam. Hala  |            |             |                      |               |         |              |         |
|----------------------|------------|------------|-------------|----------------------|---------------|---------|--------------|---------|
| no rile Edit         | new neip   |            | *           | -                    |               |         |              |         |
|                      | Ð          | - <u>R</u> | <b>*</b> *  | ₩ <b>a</b>           | i             |         |              |         |
| Live count<br>(6185) | Count data | Users      | Preferences | Currencies<br>(6185) | About         |         |              |         |
| Live coun            | t          |            |             |                      |               |         |              |         |
| Coins                |            |            |             |                      | 176           | 110,20  | Current Item |         |
| Denomination         |            |            |             |                      | Quantity      | Value   |              |         |
| 0,01                 |            |            |             |                      | 6             | 0,06    |              | Notes   |
| 0,02                 |            |            |             |                      | 22            | 0,44    |              |         |
| 0,05                 |            |            |             |                      | 20            | 1,00    | ID           | 500,00  |
| 0,10                 |            |            |             |                      | 16            | 1,60    |              |         |
| 0,20                 |            |            |             |                      | 38            | 7,60    | Quantity     | 0       |
| 1.00                 |            |            |             |                      | 9             | 4,50    |              | -       |
| 2.00                 |            |            |             |                      | 30            | 60.00   |              |         |
| <b>D</b>             |            |            |             |                      |               | 4455.00 | Value        | 0,00    |
| Banknote             | 5          |            |             |                      | Oursethe      | 1155,00 |              |         |
| 5.00                 |            |            |             |                      | cruanoty<br>7 | 25.00   | Total        | 1265,20 |
| 10.00                |            |            |             |                      | 7             | 70.00   |              |         |
| 20,00                |            |            |             |                      | 10            | 200,00  |              |         |
| 50,00                |            |            |             |                      | 9             | 450,00  |              |         |
| 100,00               |            |            |             |                      | 2             | 200,00  |              |         |

The "Live Count" mode allows you to mirror all counting operation performed on the machine on the screen of your computer, making the counting experience even easier. The "Live Count screen" is divided into two sections:

On the left hand of the screen, you will see all previously counted items.

| File Edit Vi                                                                            | ew Help      |            |                   |                      |                                                           |                                                                         |
|-----------------------------------------------------------------------------------------|--------------|------------|-------------------|----------------------|-----------------------------------------------------------|-------------------------------------------------------------------------|
| Live count<br>(6185)                                                                    | Count data   | L<br>Users | **<br>Preferences | Currencies<br>(6185) | (i)<br>About                                              |                                                                         |
| Live count                                                                              |              |            |                   |                      |                                                           |                                                                         |
| Coins                                                                                   |              |            |                   |                      | 176                                                       | 110,20                                                                  |
| Denomination                                                                            |              |            |                   |                      | Quantity                                                  | Value                                                                   |
| 0,01                                                                                    |              |            |                   |                      | 6                                                         | 0,06                                                                    |
| 0,02                                                                                    |              |            |                   |                      | 22                                                        | 0,44                                                                    |
| 0,05                                                                                    |              |            |                   |                      | 20                                                        | 1,00                                                                    |
| 0,10                                                                                    |              |            |                   |                      | 16                                                        | 1,60                                                                    |
| 0,20                                                                                    |              |            |                   |                      | 38                                                        | 7,60                                                                    |
| 0,50                                                                                    |              |            |                   |                      | 9                                                         | 4,50                                                                    |
| 1,00                                                                                    |              |            |                   |                      | 35                                                        | 35,00                                                                   |
| 2,00                                                                                    |              |            |                   |                      | 30                                                        | 60,00                                                                   |
| Banknotes                                                                               |              |            |                   |                      | 36                                                        | 1155,00                                                                 |
|                                                                                         |              |            |                   |                      | Quantita                                                  | Mahan                                                                   |
| Denomination                                                                            |              |            |                   |                      | Quality                                                   | value                                                                   |
| Denomination<br>5,00                                                                    |              |            |                   |                      | 7                                                         | 35,00                                                                   |
| Denomination<br>5,00<br>10,00                                                           |              |            |                   |                      | 7                                                         | 35,00<br>70,00                                                          |
| Denomination<br>5,00<br>10,00<br>20,00                                                  |              |            |                   |                      | 7<br>7<br>10                                              | 35,00<br>70,00<br>200,00                                                |
| Denomination<br>5,00<br>10,00<br>20,00<br>50,00                                         |              |            |                   |                      | 7<br>7<br>10<br>9                                         | 35,00<br>70,00<br>200,00<br>450,00                                      |
| Denomination<br>5,00<br>10,00<br>20,00<br>50,00<br>100,00                               |              |            |                   |                      | 7<br>7<br>10<br>9<br>2                                    | 35,00<br>70,00<br>200,00<br>450,00<br>200,00                            |
| Denomination<br>5,00<br>10,00<br>20,00<br>50,00<br>100,00<br>200,00                     |              |            |                   |                      | Cddainy<br>7<br>7<br>10<br>9<br>2<br>1                    | 35,00<br>70,00<br>200,00<br>450,00<br>200,00<br>200,00                  |
| Denomination<br>5,00<br>10,00<br>20,00<br>50,00<br>100,00<br>200,00<br>Ref: -           | Bank         |            | Cash              | Non Ca               | Cutany<br>7<br>7<br>10<br>9<br>2<br>1<br>1<br>sh Total    | 35,00<br>70,00<br>200,00<br>450,00<br>200,00<br>200,00                  |
| Denomination<br>5.00<br>10,00<br>20,00<br>50,00<br>100,00<br>200,00<br>Ref: -           | Bank         |            | Cash              | Non Ca               | cuality     7     7     10     9     2     1     sh Total | 35,00<br>70,00<br>200,00<br>450,00<br>200,00<br>200,00                  |
| Denomination<br>5,00<br>10,00<br>20,00<br>50,00<br>100,00<br>200,00<br>Ref: -<br>Totals | Bank<br>0,00 |            | Cash<br>1265,20   | Non Ca<br>0,00       | 7<br>7<br>10<br>9<br>2<br>1<br>1<br>sh Total<br>1265,21   | 35,00<br>70,00<br>200,00<br>450,00<br>200,00<br>200,00<br>200,00<br>EUR |
| Denomination<br>5,00<br>10,00<br>20,00<br>50,00<br>100,00<br>200,00<br>Ref: -<br>Totals | Bank<br>0,00 |            | Cash<br>1265,20   | Non Ca<br>0,00       | 7<br>7<br>10<br>9<br>2<br>1<br>1<br>2<br>1<br>1265,21     | 35,00<br>70,00<br>200,00<br>200,00<br>200,00<br>200,00<br>EUR           |

|                                                                                                    | Current Item |         |
|----------------------------------------------------------------------------------------------------|--------------|---------|
|                                                                                                    |              | Notes   |
| The right hand side of the screen<br>mirrors the screen of the device.<br>Power on the machine and connect | ID           | 500,00  |
| it to the PC.                                                                                              | Quantity     | 0       |
|                                                                                                    | Value        | 0,00    |
|                                                                                                    | Total 1      | 1265,20 |

-----

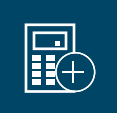

The screen of the computer will reflect all counting operations performed on the machine.

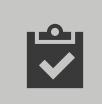

When finished with a count press the "Accept" icon at the bottom of the screen.

The count will be transferred to the "To be approved" section of the "Count Data" screen, and will be cleared from the Live Count screen and the device.

## 6.3 CURRENCY MANAGEMENT

| MCS MCS                                                 |                                 |                                                                                                    |                          |                   |
|---------------------------------------------------------|---------------------------------|----------------------------------------------------------------------------------------------------|--------------------------|-------------------|
| MC File Edit View Help                                  |                                 |                                                                                                    |                          |                   |
| Live count<br>(6185) Count data Users                   | Preferences                     | icies<br>(5) About                                                                                                    |                          | Safescan Safescan |
| Details<br>Origin: Device<br>Date: 7:4-2016             | EUR 2<br>Active Type Coin       | Value Version Weight<br>0,01 Official                                                                                  | Coin Coin Coin Note Note |                   |
| Currency 1                                              | Coin<br>Coin                    | 0,02 Official<br>0,05 Official                                                                                         |                          |                   |
| Active Currency<br>AUD<br>BGN                           | Coin Coin                       | 0,10 Official<br>0,20 Official<br>0,50 Official                                                                        |                          |                   |
| CHF                                                     | Coin<br>Coin                    | 1,00 Official<br>2,00 Official                                                                                         |                          |                   |
| <ul> <li>✓ DKK</li> <li>✓ EUR</li> <li>✓ GBP</li> </ul> | Note     Note     Note          | 5,00 2 Official<br>10,00 1 Official                                                                                    |                          |                   |
| HUF NOK PLN                                             | Note     Note     Note     Note | 10,00         2         Official           20,00         1         Official           20,00         2         Official |                          |                   |
| RON     SEK                                             | Note Note                       | 50,00 Official<br>100,00 Official                                                                                      |                          |                   |
| <b>⊻</b> 050                                            | Note Note                       | 500,00 Official                                                                                                    |                          |                   |
| Details  Credit cards and cheques                       |                                 | U                                                                                                    |                          |                   |
|                                                         |                                 |                                                                                                    |                          |                   |
| Backup Restore Safescan MCS                             |                                 |                                                                                                    |                          |                   |
| Save Load<br>to device from device                      |                                 |                                                                                                    |                          |                   |

The Money Counter software allows you to manage the currencies on your Safescan 6185. You can activate or deactivate currencies and denominations, it is also possible to toggle the noncash items on the device (cheques and credit cards). The screen is divided into four sections:

- 1: The currency list
- 2: The denomination list
- 3: The denomination details

.....

4: The action pad.

In the top menu, select **Report** -> Live Count, or click on the "Live Count" icon in the shortcut menu bar (alt + R + L). The screen of the computer will reflect all counting operations performed on the machine. When finished with a count press the "Accept" icon at the bottom of the screen. The count will be transferred to the "To be approved" section of the "Count Data" screen, and will be cleared from the Live Count screen and the device. Power on the machine and connect it to the PC.

#### www.safescan.com

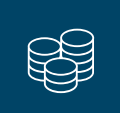

In the top menu, select Edit -> Currencies, or click on the "Currencies" icon in the shortcut menu bar (alt + E + C).

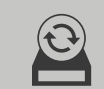

At this moment, the screen contains no data. You can either load data from a previous backup made on your computer by clicking on the **"Restore" icon l**ocated in the action pad...

or load the data from the device by clicking on the "Load from Device" icon located in the action pad.

While communicating with the software, the machine screen will display the message "Locked":

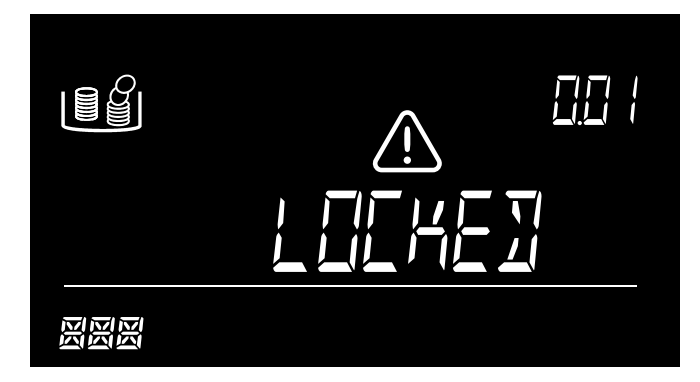

When "Locked" is displayed, it is not possible to perform any operation on the machine, it is also not recommended to disconnect the device from the PC. After the transfer, the software will display the list of available currencies. You can choose to activate a currency by checking the checkbox corresponding to the currency in the currency list (1). It is possible to activate or deactivate denominations for each currency in the denomination list (2).

| Curre  | ncy      |  |
|--------|----------|--|
| Active | Currency |  |
|        | BGN      |  |
|        | CHF      |  |
|        | CZK      |  |
|        | DKK      |  |
|        | EUR      |  |
| ~      | GBP      |  |
|        | HUF      |  |
|        | NOK      |  |
|        | PLN      |  |
|        | RON      |  |
|        | SEK      |  |
| ~      | USD      |  |

\_\_\_\_\_

You can see from the Currency pane on the left hand of the screen which Currency is active or not.

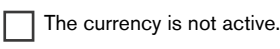

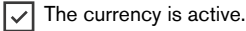

The currency is active, but one or more denominations have been deactivated.

| Settings                   |  |
|----------------------------|--|
| ✓ Credit cards and cheques |  |

You can activate or deactivate the manual entry of credit cards and cheques on the device.

You can also set the values of all coin rolls/bags and note Bundles/clips or sleeves. After having selected the relevant currency, on the currency list (1), select the denomination for which you want to register a bundled value in the denomination list (2).

|   | DKK | ~            | Coin | 0.10 | Official | 50 |  |
|---|-----|--------------|------|------|----------|----|--|
|   | EUR | $\checkmark$ | Coin | 0.20 | Official | 20 |  |
| ~ | GBP | ~            | Coin | 0.50 | Official |    |  |
|   | HUF | ~            | Coin | 1.00 | Official |    |  |
|   | NOK | 1            | Coin | 2 00 | Official |    |  |

| Description  | Content |
|--------------|---------|
| EUR Coin 0.5 |         |
| Roll         | 25      |
| Bag          |         |
|              |         |

In the denomination details section (3), fill in the number of coins/notes to be present in this bundle.

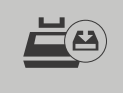

When finished with all your modifications, you can send the amended weight table to the device by clicking on "Save to Device"

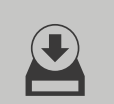

and/or create a backup on your computer by clicking on the " $\ensuremath{\textbf{Backup}}$ " icon.

## 6.4 USER MANAGEMENT

It is possible to link a count to a specific user, for future reference (see chapter 6.1). You can manage the users from the User page.

| MCS                  | face links |            |                    |                      |              |                       |                 |                            |                         |              | - Ø× |
|----------------------|------------|------------|--------------------|----------------------|--------------|-----------------------|-----------------|----------------------------|-------------------------|--------------|------|
| Live count<br>(6185) | Count data | Users      | Preferences        | Currencies<br>(6185) | (i)<br>About |                       |                 |                            |                         | Safeso       | can  |
| To be app            | roved      |            |                    |                      |              |                       |                 |                            |                         |              |      |
| Date 💌               | Time       | Currency   | Bank               | Total                | Reference    | Comment               | User            |                            |                         |              |      |
|                      |            |            |                    |                      |              |                       |                 |                            |                         |              |      |
|                      |            |            |                    |                      |              |                       |                 |                            |                         |              | )    |
|                      |            |            |                    |                      |              |                       |                 |                            | View                    | Approve Dele | ite  |
|                      |            |            |                    |                      |              |                       |                 |                            |                         |              |      |
| Date                 | Time       | Currency   | Bank               | Total                | Reference    | Comment               | User            |                            |                         |              |      |
| 29-04-2016           | 17:51:40   | EUR        |                    | 550,00               |              | cash register 07      | John            |                            |                         |              |      |
| 29-04-2016           | 10:03:21   | EUR        |                    | 900,00               |              | end of day 19:00b     | wary            |                            |                         |              |      |
| 30-04-2016           | 14:03:07   | EUR        |                    | 2720.00              |              | shift change 14:00h   | John            |                            |                         |              |      |
| 01-05-2016           | 09:56:10   | EUR        |                    | 1280,00              |              |                       | George          |                            |                         |              |      |
|                      |            |            |                    |                      |              |                       |                 |                            |                         |              |      |
| R                    | In         | the top    | menu, sel          | ect <b>Edit</b> ·    | -> Curre     | encies, or click or   | the <b>"Cur</b> | rencies" icon in the short | cut menu bar (alt + E + | C).          |      |
| $\oplus$             | С          | lick on th | ne " <b>+" icc</b> | <b>on</b> to add     | a new u      | iser, and fill-in the | details.        |                            |                         |              |      |
| $\otimes$            | Τα         | o delete : | a user: sel        | lect the u           | ser you v    | want to delete and    | d click on t    | the <b>"X" icon</b> .      |                         |              |      |

## 6.5 CURRENCY UPDATES

Your software will check automatically for updates on Safescan's website. Every new currency weight table update will be downloaded. You will be offered to integrate these update when downloading currencies from your device. You can always see the latest currency table available in the Preferences screen.

## 7. USING THE SOFTWARE WITH A BANKNOTE COUNTER

As soon as your Safescan 2465, 2665, 2685 or 2985-SX banknote counter has finished counting, you can export the details to the software and instantly view or print your results, broken down by denomination. You can also export the data for further use in your automated accounting process.

PLEASE NOTE: only counts that have been done in MIX (value count) mode can be transferred to the software

## 7.1 GETTING COUNT DATA FROM THE DEVICE

Connect the banknote counter to your PC (Windows operating system required) using the dedicated Safescan software cable, part. no. 112-0362. If you do not have this cable you can order it via **www.safescan.com**. Connect the RJ10 connector of the cable to the banknote counter and the USB connector to the PC.

The USB connector of the cable contains a communication chip - when succesfully connected, it will show up as "Prolific USB-to-Serial Comm Port' in the Windows Device Manager. In the software you will see "connected" on the bottom left of your screen.

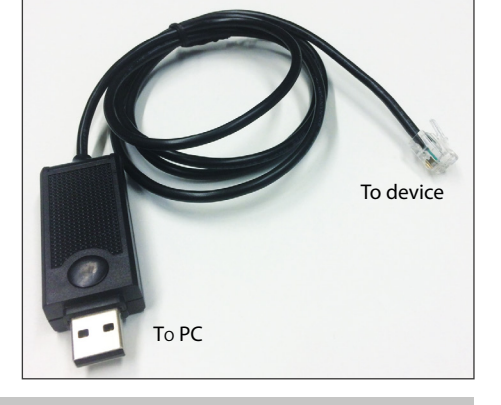

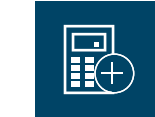

Click on the Count Data icon to open the count overview screen.

B.

A.

Count the money with the Safescan 2465, 2665, 2685 or 2985-SX banknote counter.

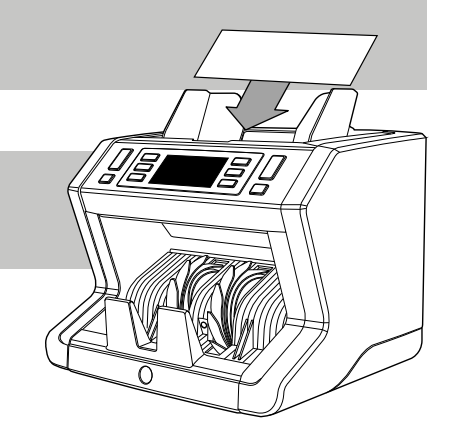

#### **C.** Safescan 2465-S / 2665-S / 2685-S:

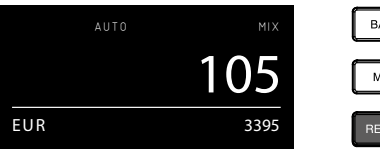

Press [Report] once to display the results on the

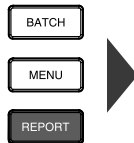

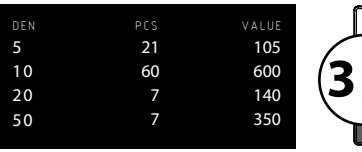

Then press [**Report**] for **3 seconds** to transfer the count result to the software.

The display will show PRINTING, PLEASE WAIT...

PRINTING PLEASE WAIT ....

Safescan 2665 / 2685:

screen

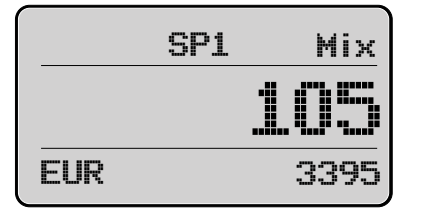

Press [REP] for 3 seconds to transfer the count result to the software.

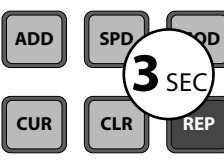

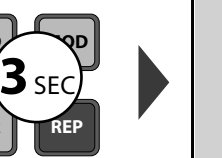

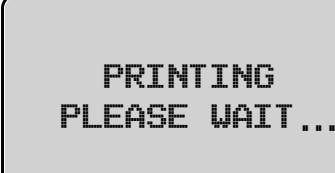

BATCH

The display will show PRINTING, PLEASE WAIT...

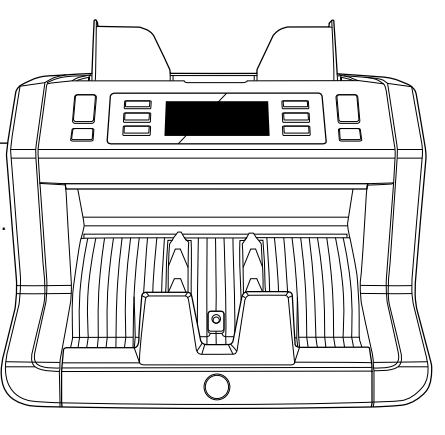

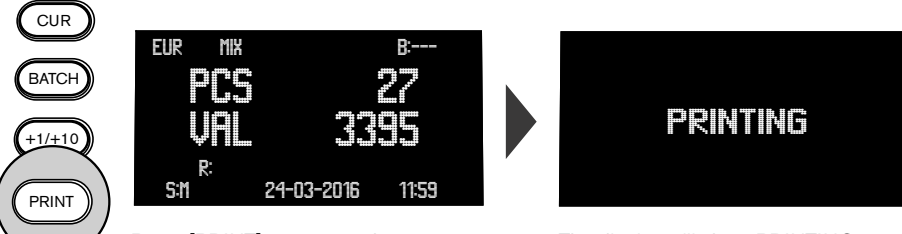

Press [PRINT] to transfer the count result to the software.

The display will show PRINTING

D.

The count will be visible in the **"To be approved" section** of the **"Count Data"** screen. Previous counts that have not yet been approved are also visible in this section.

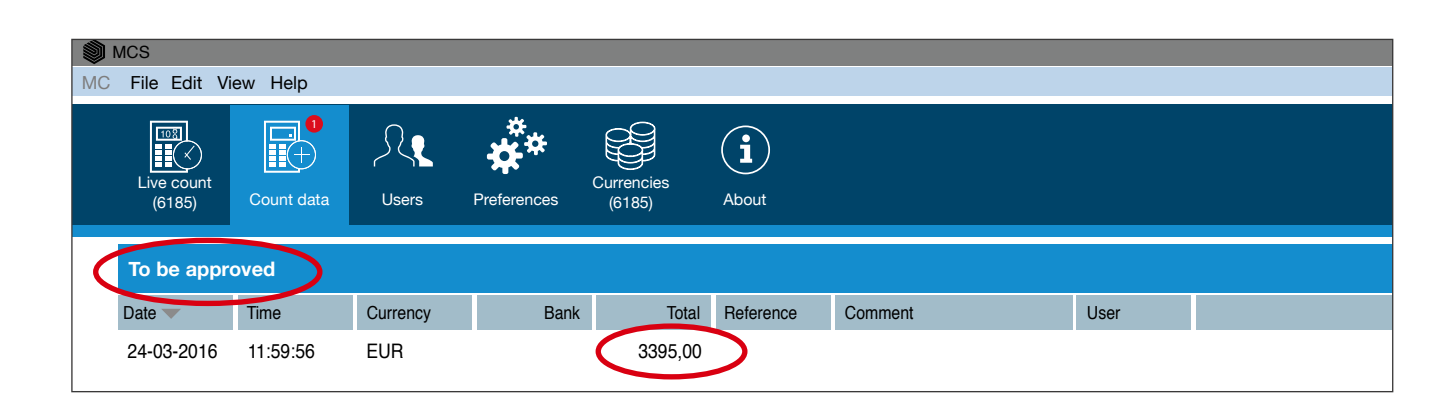

### 7.2 VIEW AND APPROVE THE COUNT RESULT

Select the count you want to view or approve by clicking on one of the fields (date/time/currency/total) of that particular count. You have the following options:

|               | Press 'View' to view a detailed breakdown of the count results per denomination. |
|---------------|----------------------------------------------------------------------------------|
|               | Press 'Approve' to save the count result and move it to the "Counts" overview.   |
| $\overline{}$ |                                                                                  |
|               | Press "Delete" to delete the selected count result.                              |
| (X)           |                                                                                  |

**NOTE: Safescan 2985-SX only:** if you have enabled **Serial Number Scanning** on the device, the serial numbers are also transferred to the software and can be viewed and exported for further use or analysis. During data transfer of a count including serial numbers, the software status will change to "Busy" - the count will only show up in the "To be approved" list when all count data has been transferred.

## 8. EXPORT OR PRINT THE COUNT RESULT

#### In both VIEW and APPROVE mode you have the following export options:

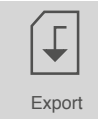

Click on the Export icon and select whether you want to save the count report as .csv file (can be opened in Excel) or .pdf file. Choose a file name and save to any location on your computer or network.

| Print |  |
|-------|--|

Click on the Print icon to print the count result on any printer connected to your PC or network.

## 9. SEARCH FUNCTION

Enter any value or text in the search box - only the corresponding counts with a match on the search query will be shown in the Counts screen. You can use this function for example to trace a particular serial number or view all counts made by a particular cashier.

#### 10. SUPPORT

If you experience problems with the software, and need help from Safescan's technical support,

click on **Help** and select **Support** (keyboard shortcut: ALT + H + S), this will launch the Safescan remote support software (TeamViewerQS). Call the phone number displayed on your screen and provide your ID and password to our technicians.

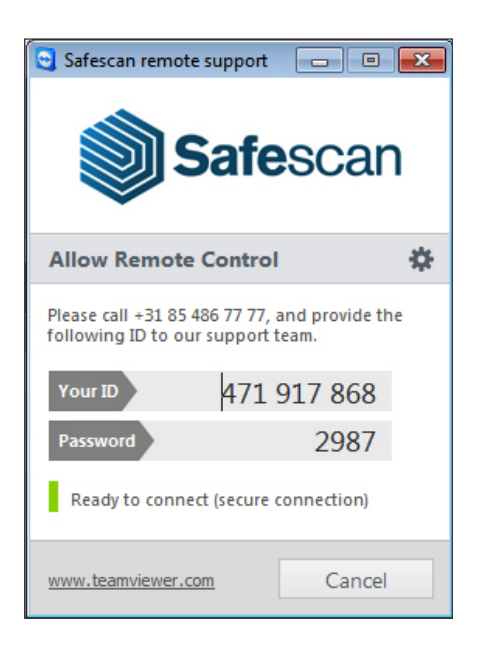

-----

## UPDATES

Safescan is constantly working to offer you a better user experience. We regularly release updates for your software, improving current features or adding new ones. Every time an update is released, your software will give you a notification. We advise you to install these updates as soon as they are released.